# Application Note #1188: AGP to Allen Bradley DH+ via Gateway

# Overview

This document describes how to connect a Pro-face AGP/AST display via a Pro-face CA9-DH3000- PFA01 gateway to one or more Allen Bradley PLCs on a Data Highway Plus (DH+) network. The Pro-face display communicates using the standard GP-Pro EX Rockwell Automation DF1 serial driver through the gateway residing on the DH+ network. Apply the Pro-face Multilink feature and multiple displays can access multiple PLCs through a single gateway on the DH+ network.

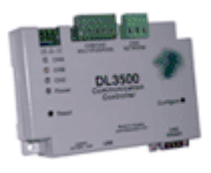

This application note is an addendum to the Pro-face PLC/Device connection manual "Rockwell Automation DF1 Driver". The sections in this guide supplement those in the manual. Refer to both documents to configure the gateway and DH+ application.

It is possible you do not need a gateway. An AGP/AST display can be connected without a gateway to multiple PLCs via DH+ using the SLC5/04 pass-through feature. Include the Pro-face Multilink feature and multiple displays can access multiple PLCs on the DH+ network. For more information about this solution see Application Note 1180 "AGP on Allen Bradley DH+ via SLC504 PassThru".

# System Configuration

The system configuration in the case when the External Device of Rockwell Automation PLC(s) and the Display are connected is shown. Multiple PLC-5 and SLC504 PLCs on the same DH+ network can be connected via a single gateway to the same AGP/AST.

| Series | CPU Module                                                 | Link I/F                                | SIO Type             | Setting Example   | Cable Diagram   |  |
|--------|------------------------------------------------------------|-----------------------------------------|----------------------|-------------------|-----------------|--|
| SLC500 | SLC 5/04                                                   |                                         | RS232C               | Setting Example 1 | Cable Diagram 1 |  |
|        | PLC-5/11<br>PLC-5/20                                       | CA9-DH3000-PFA01<br>Pro-face<br>Gateway |                      |                   |                 |  |
| PLC-5  | PLC-5/30<br>PLC-5/40<br>PLC-5/40L<br>PLC-5/60<br>PLC-5/60L |                                         | RS422/485<br>(4wire) | Setting Example 2 | Cable Diagram 2 |  |

# 2 Selection of External Device

Refer to the Pro-face PLC/Device connection manual "Rockwell Automation DF1 Driver "Section 2 Selection of External Device for a full explanation. To connect to the DH+ network use these settings to select the Device/PLC:

Manufacturer: Rockwell Automation, Inc. Series: DF1

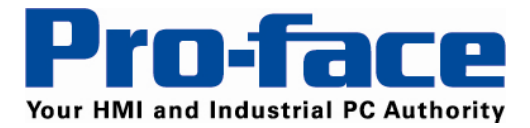

# 3 Example of Communication Setting

# 3.a Setting Example 1

#### Settings of GP-Pro EX

#### **Communications Settings**

To display the setting screen, select [Device/PLC Settings] from [System setting window] in workspace. The communication settings of the PLC(s) are not considered. The communication settings should match the settings of the CA9-DH3000-PFA01 gateway. The Source ID should be the gateway DH+ decimal network address.

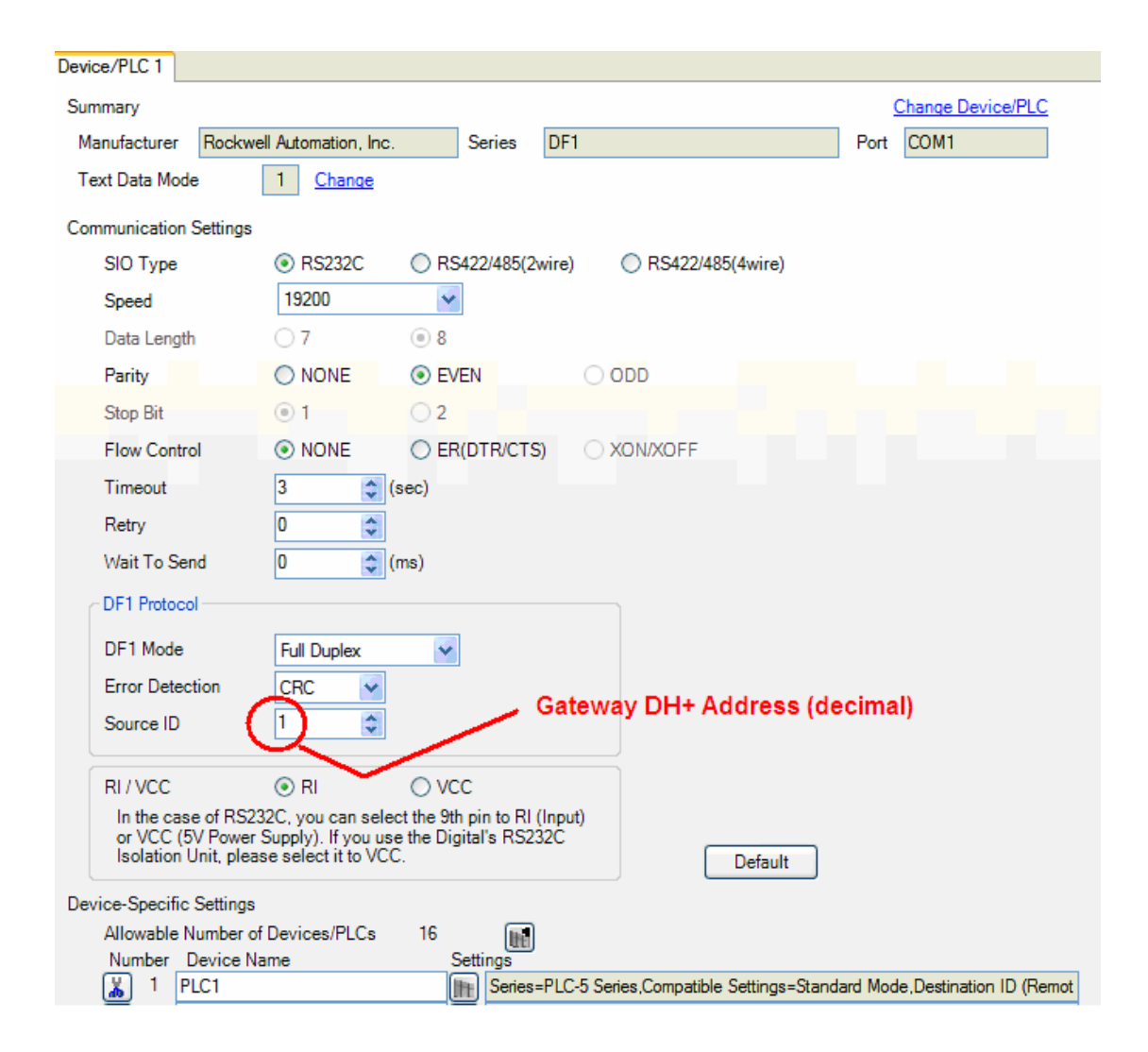

Phone: 734-944-0482

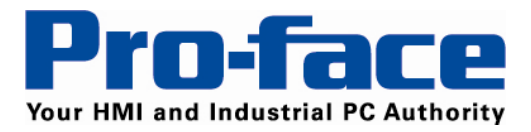

## **Device Setting**

The device settings should match those configured in the individual PLC on the DH+ network. A separate device should be configured for each PLC on the DH+ network to be accessed by the GP-Pro EX project.

To display the setting screen, click the Settings icon of External Device you want to set from [Device-Specific Settings] of [Device/PLC Settings]. The Destination ID (Remote) is the Data highway Plus (DH+) Node Address of the PLC.

Series: SLC500 or PLC5 Destination ID (Remote): DH+ Node Address of the PLC (decimal) Destination ID (Local): Not used Compatible Settings Tab: Standard Mode (default)

| 💑 Individual Device Settings                                     | × |
|------------------------------------------------------------------|---|
| PLC1                                                             |   |
| Device Settings Compatible Settings                              |   |
| Series SLC500 Series                                             |   |
| If you change the series, please reconfirm all address settings. |   |
| Destination ID (Remote)                                          |   |
| Destination ID (Local) 1 CART Address                            |   |
|                                                                  |   |
|                                                                  |   |
| Default                                                          | ] |
| OK (O) Cancel                                                    | ) |

Note: For Full Duplex, "Destination ID (Local)" is not used.

## Settings of External DH+ Gateway Device

Install the Equustek DL32 configuration software provided with the gateway. Use it to configure the gateway communication settings. Connect your computer to the CA9-DH3000-PFA01 gateway using a USB cable or serial cable. On the "Welcome to DL32" screen click on DL3500 models. Click [yes]. Click on [DF1 to DH+/DH485]. Select the COM PORT the PC is using to communicate with the gateway. If you are using a USB cable check in Windows Control Panel under Device Manager for "USB serial port (com\_)" to find the assigned COM port number.

The settings should match those of the DH+ network and the connected Pro-face display. Select an available DH+ network address. The DF1 parameters should match the configuration of the connected Pro-face display. Other DF1 configuration settings:

Duplicate Message = Ignore. Embedded Responses = None DF1 Channel configuration = Point-Point / Full Duplex

Saline, MI 48176-1292

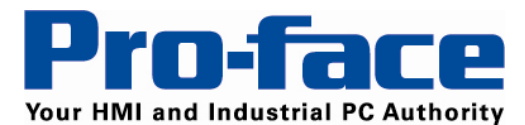

Delivering More...

| Configuration of [DL3500-DF1] - MAIN                                         | MENU                                                                                                    |  |  |  |  |  |  |  |  |
|------------------------------------------------------------------------------|----------------------------------------------------------------------------------------------------|--|--|--|--|--|--|--|--|
| - OPERATING MODE SELECTION                                                   |                                                                                                    |  |  |  |  |  |  |  |  |
| ⊙ DF1 via USB/Serial to DH+                                                  | O BRIDGING (DF1 to DH+)                                                                                          |  |  |  |  |  |  |  |  |
| - AB DH+ NETWORK PARAMETERS<br>• A-B - DH+                                   | O A-B - DH-485                                                                                                   |  |  |  |  |  |  |  |  |
| Network Address 1 J Octal<br>1 Decima                                        | Network Speed 57.6 KBaud                                                                                         |  |  |  |  |  |  |  |  |
| DF1 SERIAL/USB COMMUNICATION PRO<br>CHANNEL SERIAL SPEED SET/C<br>19.2 Kbaud | DF1 SERIAL/USB COMMUNICATION PROTOCOL<br>CHANNEL SERIAL SPEED SET/CHANGE CHANNEL SERIAL PARAMETERS<br>19.2 Kbaud |  |  |  |  |  |  |  |  |
| - ADVANCED DF1 PROTOCOL PARAMETER<br><u>S</u> ET ADVANCED DF1 P              | RS                                                                                                    |  |  |  |  |  |  |  |  |
| STATUS Click on " DOWNLO                                                     | DAD to DL" to download these parameters.                                                                         |  |  |  |  |  |  |  |  |
| CONFIGURATION Settings DOWN                                                  | NLOAD to DL <u>R</u> ETURN to Main Menu                                                                          |  |  |  |  |  |  |  |  |
| DF1 SERIAL/USB PARAMETERS                                                    | DF1 ADVANCED PARAMETERS                                                                                          |  |  |  |  |  |  |  |  |
| PRESS BUTTONS TO TOGGLE THE<br>FOLLOWING OPTIONS:                            | PRESS BUTTONS TO TOGGLE THE<br>FOLLOWING OPTIONS:                                                                |  |  |  |  |  |  |  |  |
| © NONE © YES                                                                 | MESSAGE CHECK<br>© BCC • CRC                                                                                     |  |  |  |  |  |  |  |  |
| ODD EVEN                                                                     | DUPLICATE MESSAGE O IGNORE O ACCEPT                                                                              |  |  |  |  |  |  |  |  |
|                                                                              | EMBEDDED RESPONSES                                                                                               |  |  |  |  |  |  |  |  |
| STOP BITS                                                                    | • NONE • EXECUTE                                                                                                 |  |  |  |  |  |  |  |  |
| HANDSHAKING<br>• IGNORE • ACTIVE                                             | DIAGNOSTICS EXECUTE PASS                                                                                         |  |  |  |  |  |  |  |  |
| SERIAL CONNECTION<br>• RS-232C © RS422/485                                   | • DF1 CHANNEL CONFIGURATION<br>• POINT-POINT / FULL DUPLEX<br>• MULTI-DROP / HALF DUPLEX                         |  |  |  |  |  |  |  |  |
| ACCEPT                                                                       | ACCEPT                                                                                                    |  |  |  |  |  |  |  |  |

Title: AGP to Allen Bradley DH+ via Gateway • AN#1188 • Date: June 2010 • Revision: B

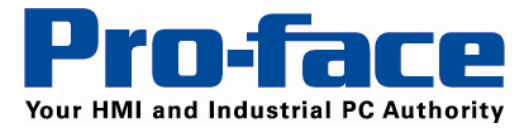

# 3.b Setting Example 2

#### Settings of GP-Pro EX

#### Communications Settings

To display the setting screen, select [Device/PLC Settings] from [System setting window] in workspace. The communication settings of the PLC(s) are not considered. The communication settings should match the settings of the DL3500 gateway. The Source ID should be the gateway DH+ decimal network address.

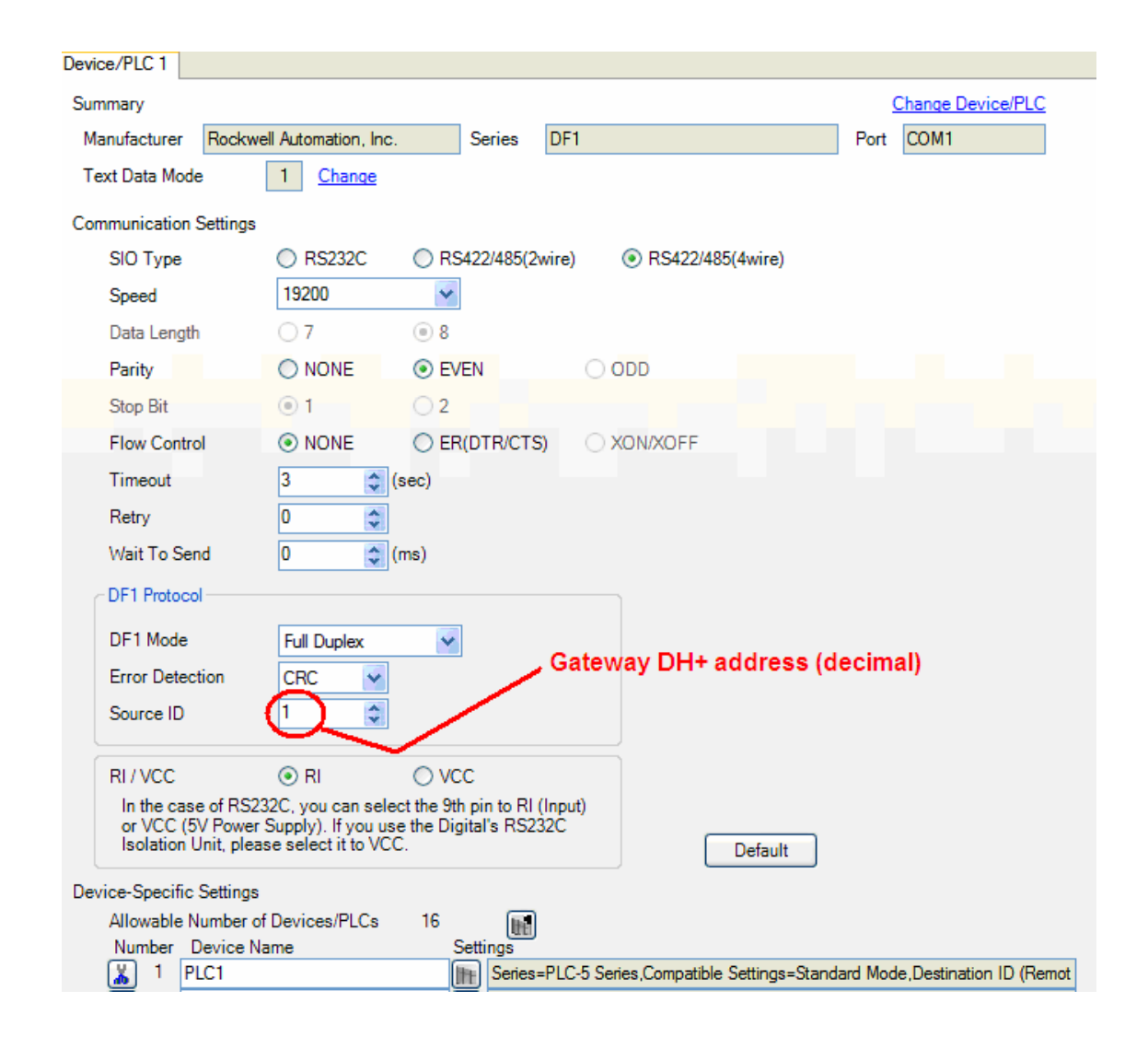

Phone: 734-944-0482

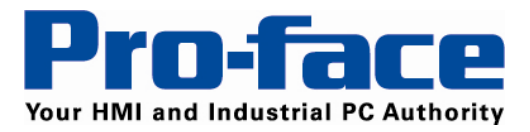

## **Device Setting**

The device settings should match those configured in the individual PLC on the DH+ network. A separate device should be configured for each PLC on the DH+ network to be accessed by the GP-Pro Ex project.

To display the setting screen, click the Settings icon of External Device you want to set from [Device-Specific Settings] of [Device/PLC Settings]. The Destination ID (Remote) is the Data highway Plus (DH+) Node Address of the PLC.

Series: SLC500 or PLC5 Destination ID (Remote): DH+ Node Address of the PLC Destination ID (Local): Not used Compatible Settings: Standard Mode (default)

| 🕺 Individual Device Settings                                     | × |
|------------------------------------------------------------------|---|
| PLC1                                                             |   |
| Device Settings Compatible Settings                              | _ |
| Series SLC500 Series                                             |   |
| If you change the series, please reconfirm all address settings. |   |
| Destination ID (Remote)                                          |   |
| Destination ID (Local) 1 2 Address                               |   |
|                                                                  |   |
|                                                                  |   |
| Default                                                          | J |
| OK (O) Cancel                                                    |   |

Note: For Full Duplex, "Destination ID (Local)" is not used.

# Settings of External DH+ Gateway Device

Install the Equustek DL32 configuration software provided with the gateway. Use it to configure the gateway communication settings. Connect your computer to the CA9-DH3000-PFA01 gateway using a USB cable or serial cable. On the "Welcome to DL32" screen click on DL3500 models. Click [yes]. Click on [DF1 to DH+/DH485]. Select the COM PORT the PC is using to communicate with the gateway. If you are using a USB cable check in Windows Control Panel under Device Manager for "USB serial port (com\_)" to find the assigned COM port number.

The settings should match those of the DH+ network and the connected Pro-face display. Select an available DH+ network address. The DF1 parameters should match the configuration of the connected Pro-face display. Other DF1 configuration settings:

Duplicate Message = Ignore. Embedded Responses = None DF1 Channel configuration = Point-Point / Full Duplex

Saline, MI 48176-1292

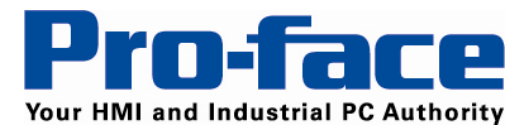

**Delivering More...** 

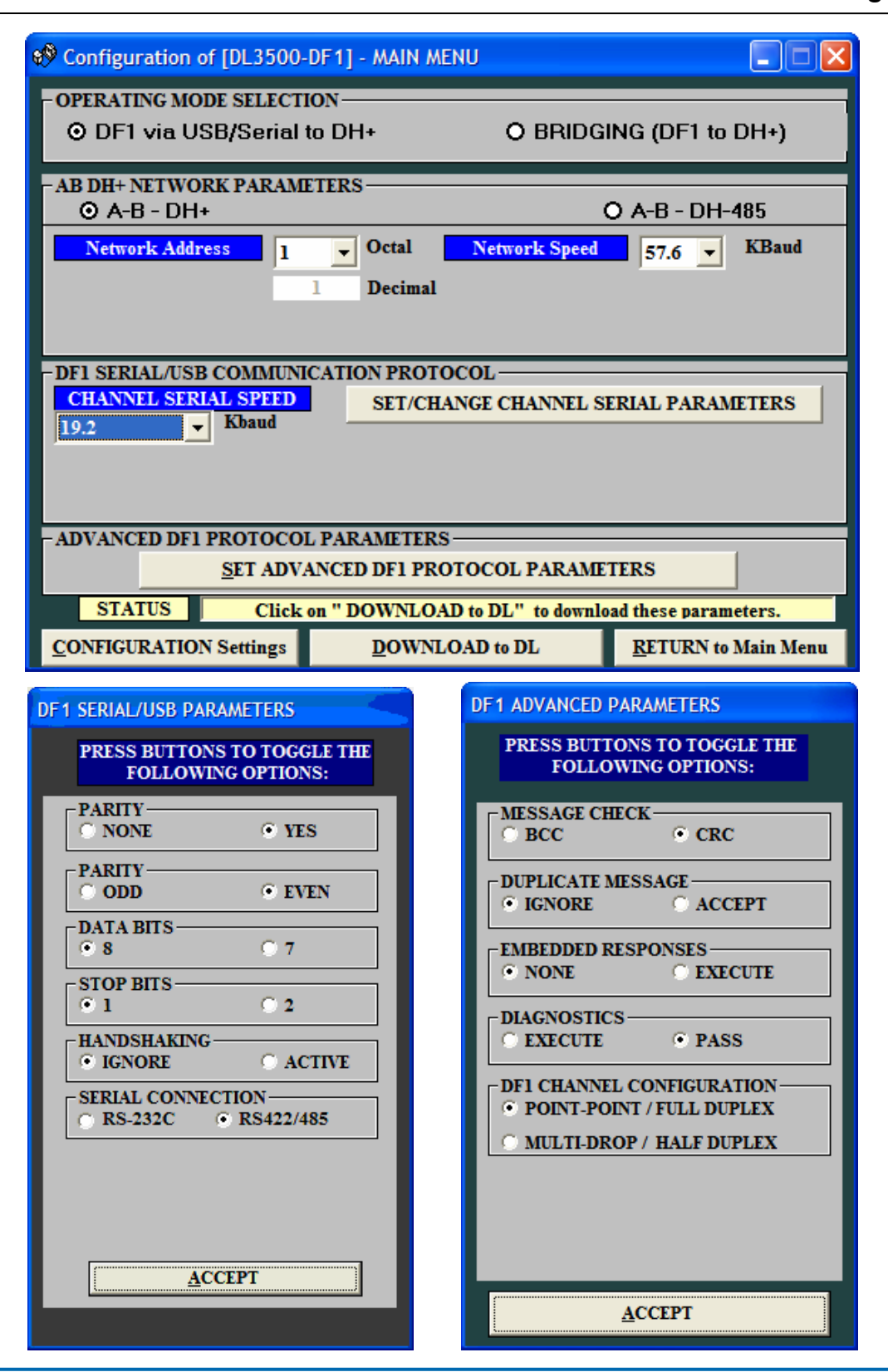

Title: AGP to Allen Bradley DH+ via Gateway • AN#1188 • Date: June 2010 • Revision: B

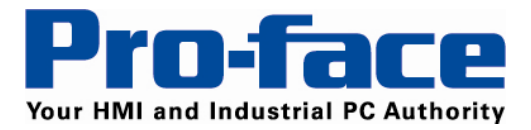

# 4 Setup Items

Refer to the Pro-face PLC/Device connection manual "Rockwell Automation DF1 Driver "Section 4.

#### 5 Cable Diagrams

#### **Connection notes:**

• The FG pin of the External Device body must be D-class grounded. Please refer to the manual of the External Device for more details.

• SG and FG are connected inside the display. When connecting SG to the External Device, design the system to not form short-circuit loop.

• Connect the isolation unit, when communication is not stabilized under the influence of noise etc.

## Cable Diagram 1

| Display<br>(Connection Port) | PLC<br>(Connection Port)                | Cable                                                      | Diagram | Remarks |
|------------------------------|-----------------------------------------|------------------------------------------------------------|---------|---------|
| AGP (COM1)<br>AST (COM1)     | CA9-DH3000-PFA01<br>Pro-face<br>Gateway | HMI-CAB-ST52<br>or HMI-CAB-ST52-30x<br>or HMI-CAB-ST52-50x | A       |         |
| SIO Type RS232               | CHB RS232                               | Your own cable                                             | В       |         |

## A) When using the RS232 cable (HMI-CAB-ST52) by Proface America

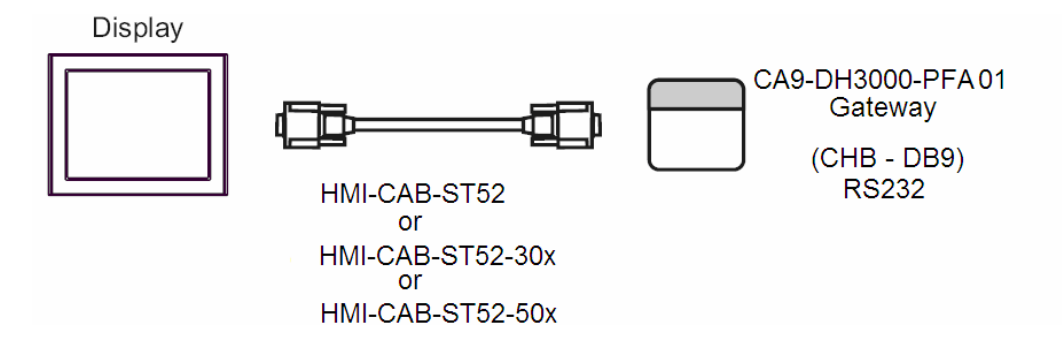

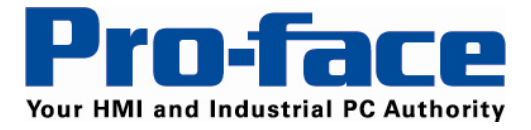

# B) When using your own cable

|         | D-sub 9 pin (socket) |                | Shield |          |          | Gateway<br>(CHB - DB9) RS232 |     |                |
|---------|----------------------|----------------|--------|----------|----------|------------------------------|-----|----------------|
|         | Pin                  | Signal<br>name |        | /        | $\wedge$ |                              | Pin | Signal<br>name |
|         | 1                    | CD             |        | 1        | ( )      |                              | 1   | DCD            |
| Display | 2                    | RD(RXD)        | ◄      | <u>;</u> |          | +                            | 3   | TXD            |
|         | 3                    | SD(TXD)        |        |          |          | ╆                            | 2   | RXD            |
|         | 4                    | ER(DTR)        |        |          |          | +                            | 4   | DTR            |
|         | 5                    | SG             |        |          |          | +                            | 5   | COM            |
|         | 6                    | DR(DSR)        |        |          |          | 4                            | 6   | DSR            |
|         | 7                    | RS(RTS)        |        |          |          |                              | 7   | RTS            |
|         | 8                    | CS(CTS)        |        |          |          |                              | 8   | CTS            |
|         | Shell                | FG             |        |          | Ŋ        |                              |     |                |

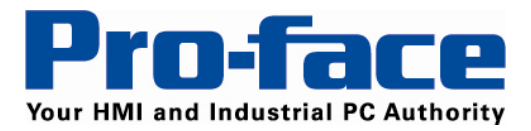

# Cable Diagram 2

| Display<br>(Connection Port)                                                                         | PLC<br>(Connection Port)                                                     | Cable                                                                                                    | Diagram | Remarks |
|----------------------------------------------------------------------------------------------------|------------------------------------------------------------------------------|----------------------------------------------------------------------------------------------------|---------|---------|
| AGP (COM1) <sup>1</sup><br>AGP3302B<br>(COM2)<br>AST (COM2) <sup>2</sup><br>SIO Type<br>RS422 4-wire | CA9-DH3000-PFA01<br>Pro-face<br>Gateway<br>*<br>CHB/CHC<br>Multipurpose Port | COM port conversion<br>adapter<br>CA3-ADPCOM-01<br>+<br>Terminal block<br>conversion adapter<br>CA3-ADPTERM-01<br>+<br>Your own cable | С       |         |
|                                                                                                    |                                                                              | Your own cable                                                                                                    | D       |         |
| AGP (COM2) <sup>1</sup><br>SIO Type<br>RS422 4-wire                                                  | CA9-DH3000-PFA01<br>Pro-face<br>Gateway<br>*<br>CHB/CHC                      | Terminal block<br>conversion adapter<br>CA3-ADPTERM-01<br>+<br>Your own cable                                                         | E       |         |
|                                                                                                    | Multipurpose Port                                                            | Your own cable                                                                                                    | F       |         |

C) When using the terminal adapter and your own the RS422 cable to AGP (COM1)<sup>1</sup>, AGP3302B (COM2), or AST (COM2) <sup>2</sup>.

|                            | Terminal block | Shield                                         | Gateway<br>Multipurpo | - CHB/CHC<br>se Connector |
|----------------------------|----------------|------------------------------------------------|-----------------------|---------------------------|
|                            | Signal name    |                                                | Pin                   | Signal name               |
| CA3-ADPCOM-01              | RDA            | $ \land \land \land \land$                     | 3                     | TXD+                      |
|                            | RDB            | <b>┥</b> ┥┤╯╷╲╶┼──                             | 1                     | TXD-                      |
|                            | SDA            | <u>    /\                                 </u> | 4                     | RXD+                      |
| CA3-ADPTRM-01              | SDB            | <b>┤┼</b> ╯   <b>└┼</b> ▶                      | 2                     | RXD-                      |
|                            | TRMRX          |                                                | 5                     | SG                        |
|                            | SG             | -+//                                           |                       |                           |
|                            | FG             |                                                |                       |                           |
| CD modele execut ACD 2202B |                |                                                |                       |                           |

\*1 All AGP models except AGP-3302B \*2 All AST models except AST-3211B

\*2 All AST models except AST-3211B

Title: AGP to Allen Bradley DH+ via Gateway • AN#1188 • Date: June 2010 • Revision: B

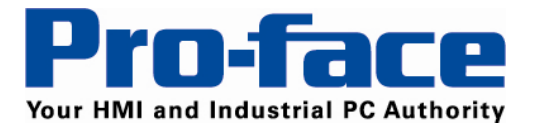

D) When using your own the RS422 cable to AGP (COM1)<sup>1</sup>, AGP3302B (COM2), or AST (COM2)<sup>2</sup>.

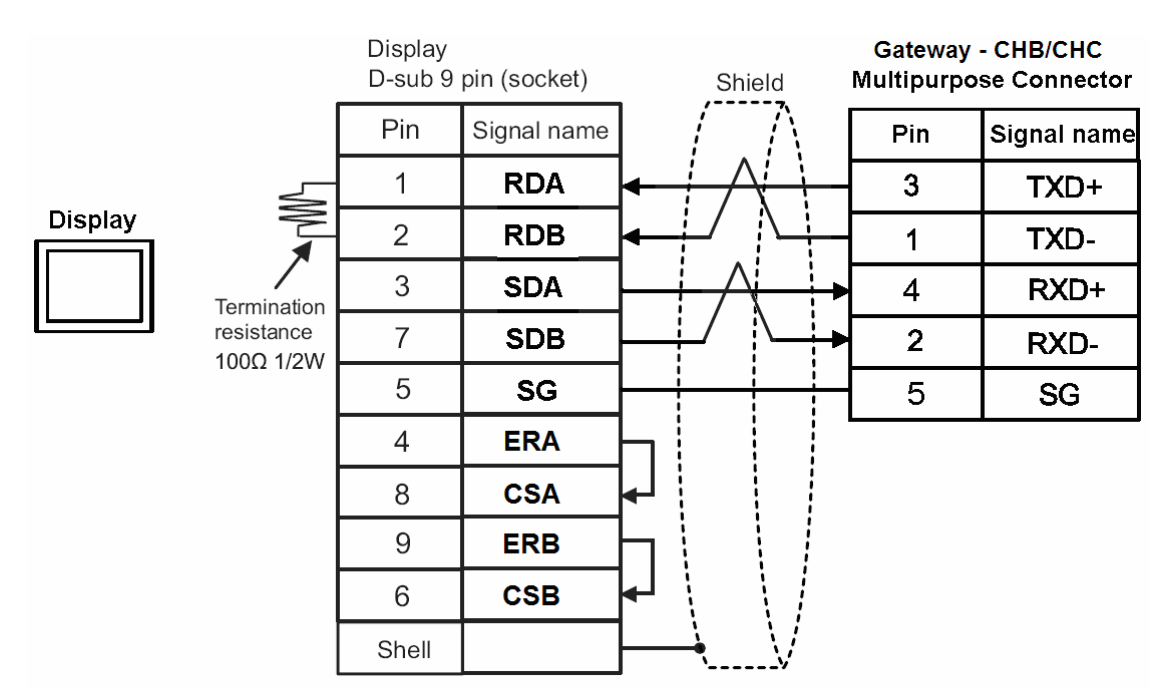

E) When using the terminal adapter and your own the RS422 cable to AGP (COM2)<sup>1</sup>.

|               | Terminal block | K               | Shield               |   | Multipurpo | se Connector |
|---------------|----------------|-----------------|----------------------|---|------------|--------------|
|               | Signal name    |                 | $\left( - \right)$   |   | Pin        | Signal name  |
| Display       | RDA            | $ \rightarrow $ |                      |   | 3          | TXD+         |
|               | RDB            | <b>▲</b> ↑      | $\downarrow$ $\land$ |   | 1          | TXD-         |
|               | SDA            | ┝┼              | $+ \wedge$           | ► | 4          | RXD+         |
| CA3-ADPTRM-01 | SDB            | $\vdash$        | $\vdash$ $\vdash$    |   | 2          | RXD-         |
|               | TRMRX          | μ               |                      |   | 5          | SG           |
|               | SG             |                 | +                    |   |            |              |
|               | FG             |                 | $\rightarrow$        |   |            |              |

\*1 All AGP models except AGP-3302B \*2 All AST models except AST-3211B

Title: AGP to Allen Bradley DH+ via Gateway • AN#1188 • Date: June 2010 • Revision: B

Cotoway, CURICUC

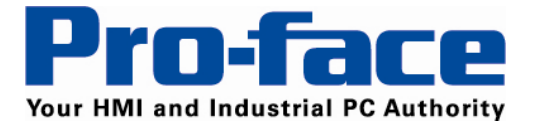

# F) When using your own the RS422 cable to AGP (COM2)<sup>1</sup>.

|         | 1     | Ferminal block | <b>(</b>                                     | Shield         |    | Gateway<br>Multipurpo | CHB/CHC<br>se Connector |
|---------|-------|----------------|----------------------------------------------|----------------|----|-----------------------|-------------------------|
|         | Pin   | Signal name    |                                              | $\Box \Lambda$ |    | Pin                   | Signal name             |
| Display | 2     | RDA            | •                                            |                | 3  | TXD+                  |                         |
|         | 7     | RDB            | <b>▲                                    </b> |                |    | 1                     | TXD-                    |
|         | 3     | SDA            |                                              |                |    | 4                     | RXD+                    |
|         | 8     | SDB            |                                              | -∕  ∖-∔        | -> | 2                     | RXD-                    |
|         | 9     | TRMRX          |                                              |                |    | 5                     | SG                      |
|         | 5     | SG             |                                              | $\sim$         | •  |                       |                         |
|         | Shell | FG             |                                              | $\mathbf{V}$   |    |                       |                         |

\*1 All AGP models except AGP-3302B

## 6 Supported Device

Refer to the Pro-face PLC/Device connection manual "Rockwell Automation DF1 Driver "Section 6

## 7 Device Code and Address Code

Refer to the Pro-face PLC/Device connection manual "Rockwell Automation DF1 Driver "Section 7

# 8 Error Messages

Refer to the Pro-face PLC/Device connection manual "Rockwell Automation DF1 Driver "Section 8

For technical support email Pro-face America at <a href="mailto:support@profacamerica.com">support@profacamerica.com</a> or call 734-944-0482.

© 2010 Pro-face America. Specifications may change without notice. Pro-face is a registered trademark of Digital Corporation. Other brand or product names are the property of their respective owners.